## Les bonnes pratiques pour des fiches de qualité

Catégorie : vin, champagne et mousseux

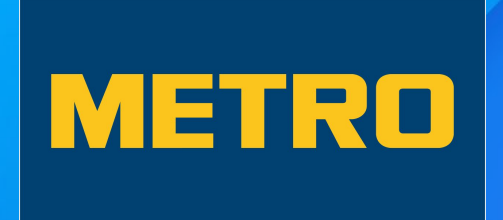

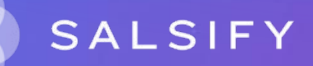

# Les points d'attention

- Les champs additionnels
- La marque commerciale
- Le code fournisseur de l'article déclaré
- Le libellé commercial long / Dénomination légale de vente
- La description marketing
- Le label
- Les caractéristiques produits
- Les données INCO pour les vins
- Le code de nomenclature douanière
- Les taxes
- La descente tarifaire
- La hiérarchie logistique

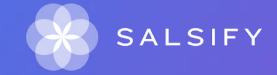

## Les données additionnelles

Certaines données sont obligatoires pour le partage de vos produits avec METRO France. Des contrôles sont mis en place et les données obligatoires apparaissent dans des encadrés rouges.

D'autres données sont dites "additionnelles". Leur remplissage n'est pas nécessaire pour le partage de vos fiches produit avec METRO France. Cependant, **l'enrichissement** de vos fiches produits avec ces données additionnelles permet une meilleure **mise en valeur** de vos produits.

Exemples : la marque

Pour afficher les champs additionnels, rendez-vous sur la fiche produit en haut à gauche, et faites glisser le curseur sur la droite.

Afficher les champs additionnels

#### La marque commerciale (1/2)

- La marque commerciale doit être complétée pour une meilleure identification de votre produit.
- La marque doit être déposée dans la base officielle INPI.
- Exemples : Domaine xxx, Château xxx, Dupont Salsify, Dupont Père & Fils, etc.

| Informations produit     | Identité du produit |                                                                                                    |  |
|--------------------------|---------------------|----------------------------------------------------------------------------------------------------|--|
| Informations générales   | Marque commerciale  | Commencez à taper pour rechercher votre marque 🗸 🗸                                                  |  |
| Conditionnement          |                     | Le produit n'a pas de marque.                                                                       |  |
| Logistique               |                     |                                                                                                    |  |
| Marketing                |                     | vous ne nouvez pas voue marque ? creez une marque dans la page d'edition de votre profil entreprise |  |
| Caractéristiques produit | Margua              | ov : Ma Marqua                                                                                      |  |
| Règlementaire            | Marque              |                                                                                                    |  |

#### La marque commerciale (2/2)

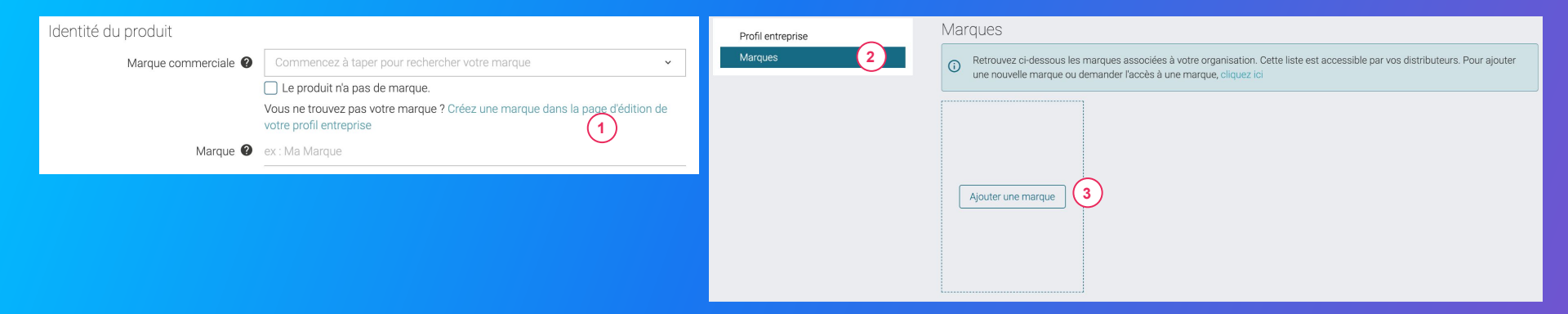

Vous ne trouvez pas votre marque ? Pour que votre marque apparaisse dans le menu déroulant, il est nécessaire d'avoir créé votre marque dans votre profil entreprise.

- 1. Cliquer sur "Créez une marque dans la page d'édition de votre profil entreprise" pour être redirigé vers le profil entreprise.
- 2. Se rendre dans la section "Marques"
- 3. Cliquer sur "Ajouter une marque" 3

#### Le code fournisseur de l'article déclaré

Le code fournisseur de l'article déclaré correspond à la référence interne du produit chez le fournisseur.

- Ce code ne doit pas dépasser 12 caractères.
- Attention, il ne s'agit pas du GTIN de votre produit.
- Si vous n'en avez pas, renseigner la valeur "NC".

| Informations produit     | Nom et nature du produit                |                      |   |
|--------------------------|-----------------------------------------|----------------------|---|
| Informations générales   | Configuration spécifique METRO          | Référencé chez Metro | × |
| Conditionnement          |                                         |                      |   |
| Logistique               | Code fournisseur de l'article déclaré 💡 | 123456789101         |   |
| Marketing                |                                         |                      |   |
| Caractéristiques produit | Libelle commercial long 💔               |                      |   |

#### Libellé commercial long

Le libellé commercial long doit reprendre l'appellation du produit (incluant le label), le millésime (vin et champagne), le contenu (la centilisation) et le domaine/marque du château. Le domaine / la marque correspond à ce que vous avez saisi dans le champ "Marque commerciale".

| Informations produit     | Nom et nature du produit                                                                                              |                                                     |   |
|--------------------------|----------------------------------------------------------------------------------------------------|-----------------------------------------------------|---|
| Informations générales   | Configuration spécifique METRO                                                                                        | Référencé chez Metro                                | × |
| Conditionnement          |                                                                                                    |                                                     |   |
| Logistique               | Code fournisseur de l'article déclaré 💡                                                                               |                                                     |   |
| Marketing                |                                                                                                    |                                                     |   |
| Caractéristiques produit | Libelle commercial long                                                                                               | Chassagne-Montrachet AUC 2022 75 cl Domaine Saisify |   |
| KALSIFY                  | <ul> <li>L'appellation (incl. lab</li> <li>Le millésime</li> <li>Le contenu</li> <li>Le domaine / la marqu</li> </ul> | el)<br>Ie                                           |   |

#### Dénomination légale de vente

- La dénomination légale de vente est obligatoire et doit respecter les réglementations en vigueur.
- Elle correspond à une description suffisamment précise pour permettre au consommateur de connaître la nature réelle du produit et de le distinguer des produits avec lesquels il pourrait être confondu.
- Elle peut être identique au libellé commercial long.

| Nom  | n et nature du produit             |                                                     |  |
|------|------------------------------------|-----------------------------------------------------|--|
|      | Configuration spécifique METRO     | Référencé chez Metro                                |  |
| Code | fournisseur de l'article déclaré ဈ | 123456789101                                        |  |
|      | Libellé commercial long ဈ          | Chassagne-Montrachet AOC 2022 75 cl Domaine Salsify |  |
|      | Dénomination légale de vente 🔮     | Chassagne-Montrachet AOC 2022 75 cl Domaine Salsify |  |

### La description marketing

La description marketing correspond au commentaire de dégustation. L'information est relayée sur le site <u>www.metro.fr</u>.

Description marketing **@** 

Robe grenat pourpre framboisé. Cette cuvée est le produit par excellence du savoir-faire traditionnel des vignerons, conjugué à l'expression d'un terroir unique, sur lequel s'épanouissent les plus anciennes et prestigieuses vignes de notre vignoble. Servir sur viandes rouges et volailles vers 16°.

#### Le label

- Label = label de qualité
- Si existant, il est à ajouter IMPÉRATIVEMENT sur votre fiche produit.
- L'information est relayée sur le site <u>metro.fr</u>.
- Exemples : BIO / AOP / AOC / VEGAN / IGP /HVE...

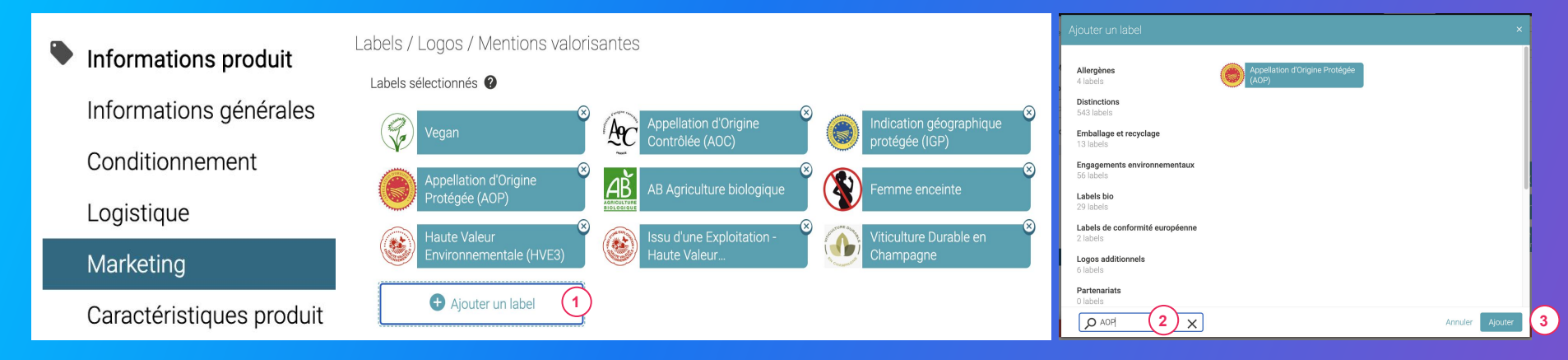

#### Comment ajouter un label ?

- 1. Cliquer sur "Ajouter un label" dans la partie Labels / Logos / Mentions valorisantes, section Marketing.
- 2. Rechercher le label que vous souhaitez ajouter via la barre de recherche (2)
- 3. Cliquer sur "Ajouter" 3

### Les caractéristiques produits

Les différents champs à remplir dans la section "caractéristiques produit" sont :

- Couleur du vin
- Le produit est-il millésimé (répondre "Oui ou non")
- Millésime
- Appelation du produit
- Cépage (optionnel)

| Caractéristiques produit       |                         |     |
|--------------------------------|-------------------------|-----|
| Description                    |                         |     |
| Couleur du vin 😢               | Rouge                   | ×   |
| Le produit est-il millésimé? 🔮 | ● Oui ONon ON/C         |     |
| Millésime 🔮                    | 2004                    |     |
| Appellation du produit 🔮       | Saint-Émilion Grand Cru | ×   |
| Cépage                         | Cabernet Sauvignon 5    | < 🗎 |
|                                | Ajouter un élément      |     |
|                                |                         |     |

#### Les données INCO pour les vins (1/2)

Dans le cadre de la réglementation EU 2021/2117, tous les vins produits après le 08 décembre 2023 devront afficher les ingrédients, les allergènes et les données nutritionnelles. Veuillez déclarer si vous êtes concernés ou non par la réglementation en complétant les informations réglementaires.

#### 1. Dans la section "Réglementaire", cliquer sur "Ajouter informations réglementaires".

| Marketing                | Règlementaire                                           |
|--------------------------|---------------------------------------------------------|
| Caractéristiques produit |                                                         |
| Règlementaire            | Protection du consommateur                              |
| Contacts                 | Informations réglementaires Ø                           |
| Prix et taxes            |                                                         |
| Médias                   | <ul> <li>Ajouter informations réglementaires</li> </ul> |
|                          |                                                         |

2. Sélectionner la valeur "Réglementation sur l'information alimentaire" dans le champ "Type de réglementation".

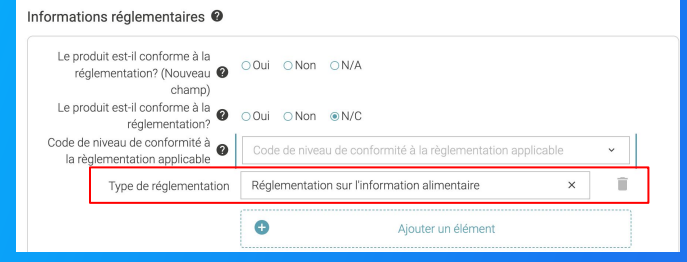

3. Préciser si "Le produit est-il conforme à la réglementation?".

Le produit est-il conforme à la réglementation? (Nouveau champ)

#### Les données INCO pour les vins (2/2)

Si votre vin a été produit après le 08 décembre 2023, vous êtes concernés par la réglementation. Vous devez donc renseigner les champs suivants : Ingrédients, Allergènes avérés et les données nutritionnelles.

| Composition               |              |                                   |                                                                                                 |      |              |        |          |  |
|---------------------------|--------------|-----------------------------------|-------------------------------------------------------------------------------------------------|------|--------------|--------|----------|--|
| Ingrédients 🕄             |              | Vins, alcool, macéra<br>SULFITES. | Vins, alcool, macérations de fruits, sucre, infusion de quinquina, conservateurs :<br>SULFITES. |      |              | :      |          |  |
| Allero                    | gènes avérés | ?                                 | SULFITES                                                                                        |      |              |        |          |  |
|                           |              |                                   |                                                                                                 |      |              |        |          |  |
| Valeur énergétique (kj)   | =            | 300                               | kilojoule                                                                                       | soit | Non spécifié | (vide) | % des AR |  |
| Valeur énergétique (kcal) | =            | 72                                | kilocalorie                                                                                     | soit | Non spécifié | (vide) | % des AR |  |
| Matières grasses          | =            | 0                                 | gramme                                                                                          | soit |              | (vide) | % des AR |  |
| Acides gras saturés       | =            | 0                                 | gramme                                                                                          | soit |              | (vide) | % des AR |  |
| Glucides                  | =            | 0.8                               | gramme                                                                                          | soit |              | (vide) | % des AR |  |
| Sucres                    | =            | 0.8                               | gramme                                                                                          | soit |              | (vide) | % des AR |  |
| Protéines                 | =            | 0                                 | gramme                                                                                          | soit |              | (vide) | % des AR |  |
| Sel                       | =            | 0                                 | gramme                                                                                          | soit |              | (vide) | % des AR |  |

### Le pays d'origine (partie réglementation)

Le pays d'origine doit être renseigné, le département doit également être rempli (uniquement pour les vins et mousseux français)

| Pays d'origine (Liste) 🔞 |              |
|--------------------------|--------------|
| Pays d'origine (Liste) 💈 | France       |
| Département/Région 💡     | France - Var |

#### Le code de nomenclature douanière

Le code de nomenclature douanière est le code déclarable dans la déclaration d'échange de biens (DEB). Ce code correspond au code de nomenclature douanière tel qu'il est publié par la Commission Européenne. Vous pouvez le retrouver en cliquant sur ce lien : <u>FR : Site référence avec la liste téléchargeable</u> Attention : les vins français font l'objet de code de nomenclature générale des produits. Cette nomenclature combinée doit être complétée par le code fonctionnel. Il doit être écrit sans espace. Il est composé de 8 premiers chiffres (NC8) + 4 chiffres qui correspondent au code viticole/fonctionnel.

Pour le champagne et mousseux, seul le code NC8 (Nomenclature combinée : code NC) est demandé. Ce code doit être complété de quatre 0 car il ne possède pas de code vinicole interprofessionnel.

Les vins étrangers ne sont pas concernés par ce code viticole.

#### Le code de nomenclature douanière

**Etape 1** : Cliquer sur le lien suivant : <u>FR : Site référence avec la liste téléchargeable</u>. Télécharger le fichier "Code vinicoles interprofessionnels 2024" et ouvrir le fichier.

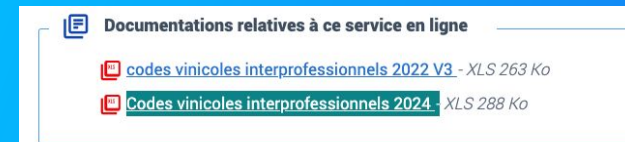

**Etape 2** : choisir l'onglet concerné par votre centilisation (Vins en récipients n'excédant pas 2 litres, Vins en récipients de 2 à 10 litres et Vins excédant 10 litres)

| Vins en récipients n'excédant p | Vins en récipients de 2 à 10 li | Vins en récipients excédant 10 | Autres vins mousseux avec AOP | Eaux de vie et liqueurs |
|---------------------------------|---------------------------------|--------------------------------|-------------------------------|-------------------------|
|                                 |                                 |                                |                               |                         |

#### Etape 3 : filtrer et on recherche son libellé pour obtenir son code vinicole interprofessionnel

| Libéllé FR              | Nomenclature combinée :<br>code NC | Code vinicole<br>interprofessionnel |  |
|-------------------------|------------------------------------|-------------------------------------|--|
| IGP Terres du Midi rosé | 22042280                           | 1027                                |  |

**Etape 4 :** Renseigner sur la fiche produit le code NC + le code vinicole (sans espace) Dans ce cas là, le code de nomenclature douanière est le 220422801027

#### Les taxes

Pour toute fiche de vins, 2 taxes sont à saisir :

- TVA taux normal
- Droits d'accises sur les alcools

#### Les taxes se situent dans la section "Prix et taxes" de la fiche produit.

| Informations produit                           | Taxes                       |                 |        |   |
|------------------------------------------------|-----------------------------|-----------------|--------|---|
| Conditionnement                                | Information sur les taxes @ |                 |        |   |
| Marketing                                      | Taxe 🔮                      | TVA taux normal |        | × |
| Caractéristiques produit<br>Règlementaire      | Code de l'agence 🥑          | GS1 France      |        | × |
| Contacts                                       | Pays 😢                      | France          |        | × |
| Prix et taxes                                  | Description @               |                 |        |   |
| Médias  Hiérarchies logistiques                | Détails 🔮                   | i               |        |   |
| Informations spécifiques - Demo - METRO France | Montant                     | •               | Devise | ~ |
| Données spécifiques - Demo - METRO France      | Taux                        | 20              |        |   |

En complément, vous devrez préciser le Type de paiement des droits alcools dans le référencement de votre fiche produit.

#### Les taxes - TVA taux normal

- Le champ taxe : TVA taux normal
- Le code de l'agence : ce champs se rempli tout seul lorsque vous cliquerez dessus
- Le pays : il faut choisir dans le menu déroulant
- Le taux : ce champs est obligatoire

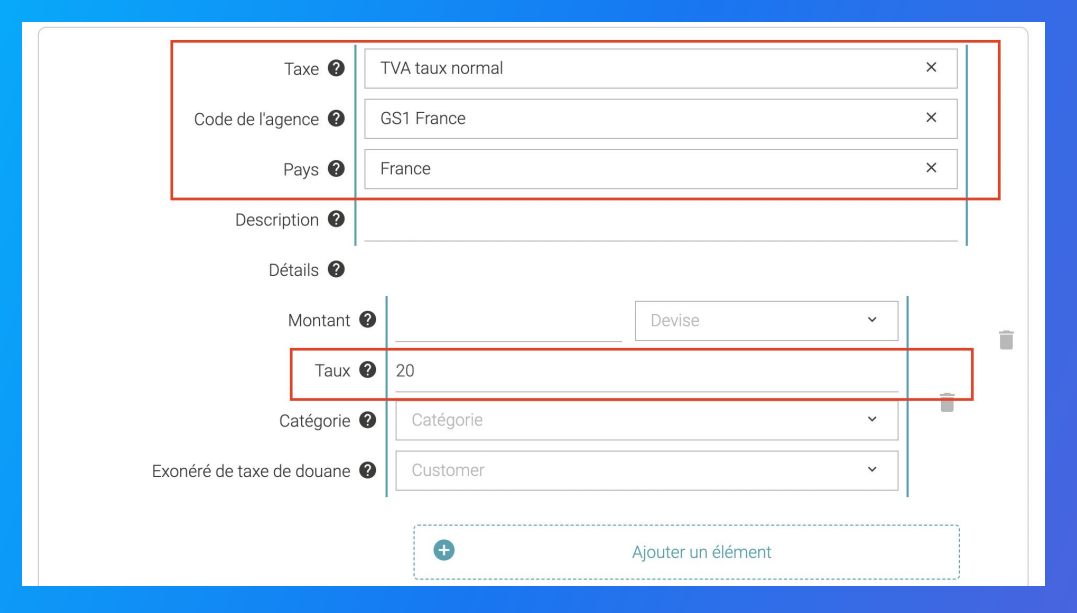

\*Ne pas remplir le champ "montant" pour la TVA

#### Les taxes - Droits d'accises sur les alcools

- Le champ taxe : Droits d'accises sur les alcools
- Le code de l'agence : ce champ se remplit tout seul lorsque vous cliquerez dessus
- Montant : Vous pouvez le trouver <u>en cliquant sur ce</u> <u>lien</u>. Exemple de formule pour une bouteille de vin de 75cl : 0,0412 (tarif 2025) x 0,75 (litre) = 0,0309 euros en droits d'accises pour une bouteille.

| Taxes                         |                                  |      |   |   |
|-------------------------------|----------------------------------|------|---|---|
| Information sur les taxes 🛛   |                                  |      |   |   |
| Taxe 🛿                        | Droits d'accises sur les alcools |      | × |   |
| Code de l'agence 💡            | GS1 France                       |      | × |   |
| Pays 🕐                        | France                           |      | × |   |
| Date de début d'application 🔮 | Date de début d'applica          |      |   | ÷ |
| Date de fin d'application 🔮   | Date de fin d'applicatior        |      |   |   |
| Description 🕜                 |                                  |      |   |   |
| Détails 🔞                     |                                  |      |   |   |
| Montant                       | 0.0309                           | euro | × | Ĩ |
| Taux                          | 0                                |      | _ |   |
| Catégorie                     | Catégorie                        |      | ~ |   |
| Exonéré de taxe de douane     | Client                           |      | ~ |   |

 $\rightarrow$  Il faut appuyer sur le bouton "ajouter des informations sur les taxes" pour ajouter une nouvelle taxe

→ Tous les montants des taxes renseignés dans la partie "prix et taxe" se retrouveront automatiquement dans votre descente tarifaire.

### Les taxes - Type de paiement des droits alcools (régime de circulation)

Dans **la partie référencement**, le champ "Type de paiement des droits alcool" doit être rempli. Il s'agit d'une règle obligatoire non bloquante pour les produits de catégorie Boissons alcoolisées.

| Conditionnement                                       |                             |                                                 |                                                           |   |  |  |
|-------------------------------------------------------|-----------------------------|-------------------------------------------------|-----------------------------------------------------------|---|--|--|
| Caractéristiques produit                              | Référencement - 1 (Acceuté) |                                                 |                                                           |   |  |  |
| Règlementaire                                         |                             |                                                 |                                                           |   |  |  |
| Contacts                                              | Informations générales      |                                                 |                                                           |   |  |  |
| Prix et taxes                                         |                             | Nom de ces conditions logistiques et tarifaires | Permanent 2018 PCB 24 / Promotionnelle Noël 2018 PCB 24   |   |  |  |
| Médias                                                |                             | No                                              |                                                           |   |  |  |
| 🏴 Hiérarchies logistiques                             |                             | Nom au groupe de prix                           |                                                           |   |  |  |
| 33539961317509 - palette - CHATEAU SALETTES AOC       | Acheteur destinataire       |                                                 | Sélectionner un destinataire                              | ~ |  |  |
| Informations spécifiques - Test_Target_Retailer_Metro |                             | Type de paiement des droits alcools             | Droits suspendus                                          | × |  |  |
| Données spécifiques - Test_Target_Retailer_Metro      |                             | Datas d'application de la dessente terifaire    | Droits suspendus                                          |   |  |  |
| Référencement - 1                                     |                             | Dates d'application de la descente tarriaire    | Droits acquittés avec Marianne apposée sur les bouteilles |   |  |  |
| Référencement - 2                                     |                             | Contexte de validité du p                       | Droits acquittés sans Marianne apposée sur les bouteilles |   |  |  |
| Référencement - 3                                     |                             | Date de début de validité de la descer          | Obsolète                                                  |   |  |  |

- Droits acquittés sans Marianne apposée sur les bouteilles (= le fournisseur a déjà payé les droits + absence de la capsule représentative des droits (CRD) apposée sur la coiffe de la bouteille)
- Droits acquittés avec Marianne apposée sur les bouteilles (= le fournisseur a déjà payé les droits + présence de la capsule représentative des droits (CRD) apposée sur la coiffe de la bouteille\*)
- **Droits suspendus** (= METRO FRANCE paie les droits)

\*La présence de la CRD (Marianne) atteste le paiement des accises en France et vaut document d'accompagnement pour la circulation des bouteilles de vin.

#### Ajouter ou modifier une descente tarifaire

#### Créer une descente tarifaire depuis la fiche produit

| SALSIFY         Mon catalogue           Destinataires         Ajouter des destinataires           Voir les champs demandés ~           Filtrer par règles de validation                                     | Reporting Tarificat conditions Le Réasou produits imports III App store P L R                                                                |
|----------------------------------------------------------------------------------------------------|----------------------------------------------------------------------------------------------------|
| Sélection des catégories d •<br>Afficher les champs<br>additionnels                                                                                                    | O Un prix est obligatoire pour chaque produit Casono Price                                                                                   |
| Référencement - 1  Finformations spécifiques - Dem., Dornées spécifiques - Demo - C., Référencement - 3  Finformations spécifiques - Demo - In., Dornées spécifiques - Demo - In., Definies spécifiques - A | Ajouter une descente tarifaire Ou Duplouer une descente tarifaire existente Disconte tarifaire dispontiele & ta du.                          |
| Informations spécifiques - Dem      Données spécifiques - Demo - M                                                                                                    | Commentaire 2                                                                                                    |
| Crème solaire SPF5<br>03663215042950 Champs obligatoir                                                                                                    | valeurs semblent incorrectes - votre produit na pais été partagé avec : 6 distributeurs es 172/197 ( ) (hon public) Enregistrer et publier • |
|                                                                                                    |                                                                                                    |

Les descentes tarifaires vous permettent de transmettre à METRO vos conditions tarifaires sur facture pour définir le prix net facturé.

Ces données resteront **confidentielles et uniquement** accessibles par le distributeur avec lequel vous les partagez.

- 1. Rendez-vous dans la section "Référencement" de votre fiche produit, cliquez sur "Créer un nouveau référencement" et sélectionnez METRO FRANCE .
- 2. Dans la partie "Prix et conditions" de ce référencement, cliquez sur "Ajouter une descente tarifaire".
- 3. Suivez ensuite les étapes décrites dans notre article dédié ou regarder la <u>vidéo tutoriel</u> !

### Les hiérarchie logistiques

Pour remplir la partie hiérarchie, vous pouvez consulter notre article dans le centraide d'aide : <u>https://help.supplierxm.salsify.com/fr/articles/97</u>

Les points d'attention :

- Format de la palette : sur la base des dimensions de la palette, y compris Euro et palette sur mesure
- Conditions générales d'utilisation palette : support perdu, échangeable, consigné, etc.

|    | palette - Bière Rousse Bio bouteille ALKEMICS FOOD 750mL - 23663215041155 |                                                                    |   |  |  |  |
|----|---------------------------------------------------------------------------|--------------------------------------------------------------------|---|--|--|--|
| In | formations sur le packaging du                                            | produit 🛿                                                          |   |  |  |  |
|    | Niveau du packaging 🛿                                                     | 1,2,3                                                              |   |  |  |  |
|    | Type d'emballage ဈ                                                        | ex : boîte 🗸                                                       |   |  |  |  |
|    | Le packaging est-il consigné ? 🛿                                          | ⊖ Oui      O Non      ● N/C                                        | _ |  |  |  |
|    | Format de la palette 🔮                                                    | Palette ISO 1 - EURO 1/1 (800 X 1200 mm) ×                         |   |  |  |  |
|    | Conditions générales utilisation palette                                  | Support palette non réutilisable (perdu) ×                         |   |  |  |  |
|    | Indication d'emballage / 🕐 conditionnement réutilisable                   | ex : 10 - Loué 🗸                                                   |   |  |  |  |
|    |                                                                           | Le dernier élément doit être renseigné avant de pouvoir en ajouter |   |  |  |  |
|    | Système de recyclage des<br>emballages                                    | ex : Carton 👻                                                      |   |  |  |  |
|    |                                                                           | Le dernier élément doit être renseigné avant de pouvoir en ajouter |   |  |  |  |

#### Les hiérarchie logistiques

Les points d'attention :

- Nombre de couches : nombre d'étages de colis sur la palette
- Nombre de colis/produits par couches : nombre de colis ou produits par étage sur la palette
- Facteur de gerbage : indiquer le nombre maximal de palettes qu'il est possible de superposer en toute sécurité

| palette - Bière Rousse Bio bouteille ALKEMICS FOOD 750mL - 23663215041155 |                       |           |    |  |  |  |  |  |
|---------------------------------------------------------------------------|-----------------------|-----------|----|--|--|--|--|--|
| Ajouter monnutione cur le puolitiging du produit                          |                       |           |    |  |  |  |  |  |
|                                                                           |                       |           |    |  |  |  |  |  |
| Palettisation – Prêt à vendre                                             |                       |           |    |  |  |  |  |  |
| Nombre de couches<br>6                                                    |                       |           |    |  |  |  |  |  |
| Nombre de colis par couche (ou general de colis)                          |                       |           |    |  |  |  |  |  |
|                                                                           |                       |           |    |  |  |  |  |  |
| palette - Bière Rousse Bio bouteille ALKEMICS FOOD 750mL - 23663215041155 |                       |           |    |  |  |  |  |  |
| Manutention                                                               |                       |           |    |  |  |  |  |  |
| Information de gerbabilité 🛿                                              |                       |           |    |  |  |  |  |  |
| Type de gerbage 👔                                                         | stockage non spécifié | ×         |    |  |  |  |  |  |
| Facteur de gerbage 🔮                                                      | 1                     |           | i. |  |  |  |  |  |
| Poids maximum de gerbage 😧                                                | 100                   | Unité 🗸 🗸 |    |  |  |  |  |  |

## **Besoin d'aide ?**

### Rendez-vous sur le Centre d'aide à votre disposition sur la plateforme !

(1)

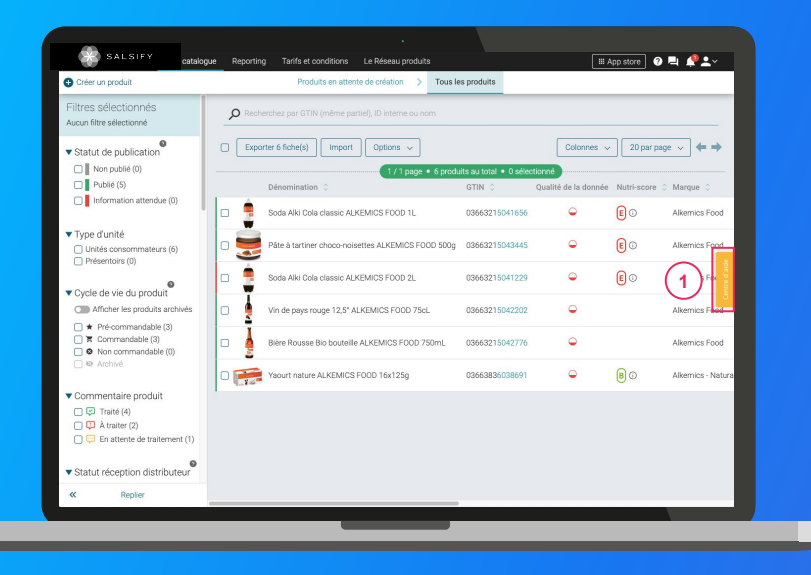

## Vous avez des questions supplémentaires ?

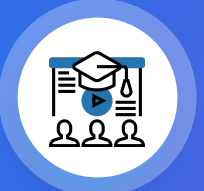

La supplierXM Academy academy.supplierxm.salsify.com

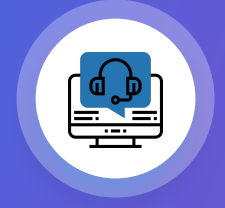

Le service support help@salsify.com